# Register your product and get support at www.philips.com/welcome

# PhotoFrame

8FF3WMI

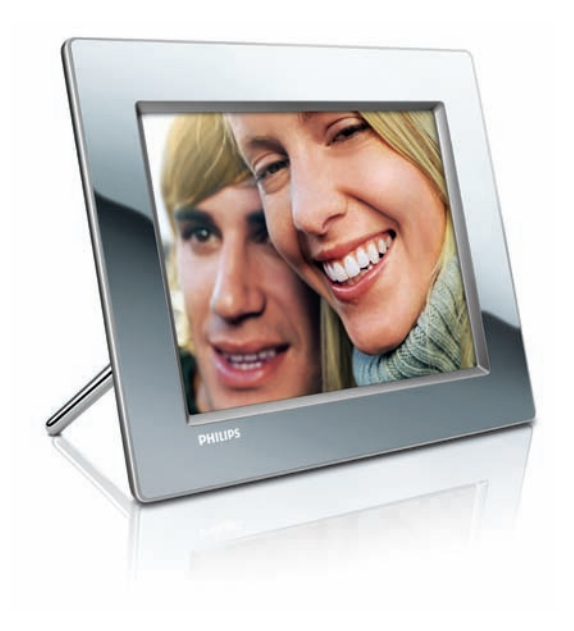

FR Mode d'emploi 3

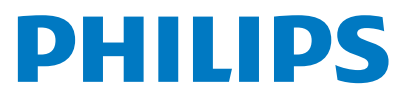

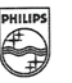

# PHILIPS

AQ95-56F-1074KR (report No.)

#### EC DECLARATION OF CONFORMITY

We , Philips Consumer Lifestyle. , P&A: Building SFF6 (manufacturer's name)

P.O.Box 80002, 5600 JB Eindhoven, The Netherlands (manufacturer's address)

declare under our responsibility that the product:

Philips

8FF3W\*\* -/\*\* ( \* can be 0-9, A-Z, blank ) (type or model)

(name)

Digital Photo Frame with WiFi Connection (product description)

to which this declaration relates is in conformity with the following standards:

EN 300 328 V1.7.1 (2006-10) EN 301 489-1 V1.6.1 (2005-09) EN 301 489-17 V1.2.1 (2002-08) EN 50371: 2002 IEC60950-1:2001 / EN60950-1:2001 +A11:2004 (title and/or number and date of issue of the standards)

following the provisions of 1999/5/EC (R&TTE Directives) and is produced by a manufacturing organisation on ISO 9000 level.

plant

M.T.A. Post Approbation manager (signature, name and function)

Eindhoven, 28/08/2008

(place, date)

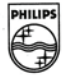

# Table des matières

| 1 | Important<br>Sácuvitá                                | 4        |
|---|------------------------------------------------------|----------|
|   | Avertissement                                        | 4        |
| 2 | Votre Wireless Digital PhotoFrame                    | 7        |
|   | Introduction                                         | /        |
|   | Contenu de l'emballage<br>Présentation du PhotoFrame | 8        |
| 3 | Guide de démarrage                                   | 10       |
|   | Montage du pied                                      | 10       |
|   | Alimentation                                         | 10       |
|   | Mise sous tension du PhotoFrame                      | 11       |
|   | Etablissement d'une connexion sans fil               | 11       |
|   | Partage des photos de votre PC/Mac po                | ur       |
|   | un affichage sans fil                                | 15       |
|   | Etablissement d'une connexion I CP/IP                | 10       |
|   | (utilisateurs avances uniquement)                    | 18       |
| 4 | Utilisation du Wireless Digital                      |          |
|   | PhotoFrame                                           | 20       |
|   | Affichage de photos stockées sur le                  |          |
|   | PhotoFrame                                           | 20       |
|   | Affichage de photos stockées sur un                  | 20       |
|   | peripherique de stockage                             | 20       |
|   | Amenage de photos de dinusion stockee                | :5       |
|   | domestique                                           | 21       |
|   | Affichage de photos Internet                         | 21       |
|   |                                                      |          |
| 5 | Utilisation avancée du Wireless                      |          |
|   | Digital PhotoFrame                                   | 25       |
|   | Sélection de la langue d'affichage                   | 25       |
|   | Utilisation du menu de réglage rapide                | 25       |
|   | Gestion des albums                                   | 26       |
|   | Modification de photos                               | 29       |
|   | Reglage de la luminosite                             | 30       |
|   | Réglage de la date et de l'heure                     | 33<br>40 |
|   | Protection/Déprotection du contenu d'u               | n        |
|   | périphérique de stockage                             | 41       |
|   |                                                      |          |

|   | Sélection de la mise en marche et de l'                                 | arrêt    |
|---|-------------------------------------------------------------------------|----------|
|   | automatiques de l'affichage                                             | 42       |
|   | Réglage de l'orientation automatique                                    | 44       |
|   | Réglage de la tonalité du bouton marcl                                  | he/      |
|   | arrêt                                                                   | 45       |
|   | Consultation de l'état du système du                                    |          |
|   | PhotoFrame                                                              | 45       |
|   | Rétablissement de l'ensemble des                                        |          |
|   | paramètres par défaut                                                   | 46       |
|   | Mise à jour du PhotoFrame                                               | 46       |
| 6 | Informations sur le produit                                             | 48       |
| 7 | Foire aux questions                                                     | 50       |
| _ |                                                                         |          |
| 8 | Annexe                                                                  | 51       |
| 8 | Annexe<br>Téléchargement et configuration de                            | 51       |
| ð | Annexe<br>Téléchargement et configuration de<br>Windows Media Player 11 | 51<br>51 |

# 1 Important

# Sécurité

# Précautions de sécurité et maintenance

- Évitez de toucher, pousser, frotter ou frapper l'écran avec un objet dur, vous risqueriez de l'abîmer définitivement.
- Débranchez le PhotoFrame si vous ne l'utilisez pas pendant longtemps.
- Avant de nettoyer l'écran, éteignez l'appareil et débranchez le cordon d'alimentation. Utilisez uniquement un chiffon doux et humide. Évitez de nettoyer le PhotoFrame avec de l'alcool, des produits chimiques ou des produits d'entretien ménager.
- Ne placez jamais le PhotoFrame à proximité d'une flamme nue ou d'autres sources de chaleur, telle que la lumière directe du soleil.
- Conservez toujours le PhotoFrame à l'abri de la pluie ou de l'eau. Ne placez jamais de récipients remplis de liquide (vases par exemple) à proximité du PhotoFrame.
- Évitez de faire tomber le PhotoFrame, cela pourrait l'endommager.
- Placez le pied à bonne distance des câbles.
- Le Wireless Digital PhotoFrame a été conçu pour une utilisation en intérieur uniquement.

# Avertissement

Toute modification apportée à cet appareil qui ne serait pas approuvée expressément par Philips Consumer Lifestyle peut invalider l'habilitation de l'utilisateur à utiliser l'appareil. **Garantie** 

Aucun composant ne peut être réparé par l'utilisateur.Vous ne pouvez ni ouvrir ni retirer les panneaux situés à l'intérieur du produit. Seuls les Centres Service Agréés Philips et les ateliers de réparation officiels sont autorisés à réparer nos produits. Le non-respect de cette consigne entraîne l'annulation de toute garantie, expresse ou tacite.

Toute opération expressément interdite dans ce manuel, ou tout réglage ou toute procédure d'assemblage non recommandé(e) ou autorisé(e) par le présent manuel, entraîne l'annulation de la gara/cf>

### Déclaration de conformité CE

Par la présente, Philips Consumer Lifestyle, P&A, déclare que ce PhotoFrame numérique Wi-Fi 8FF3WMI-/00-/05 est conforme aux exigences principales et autres dispositions pertinentes de la Directive 1999/5/EC.

#### Réglementations européennes :

Ce produit a été conçu, testé et fabriqué conformément à la Directive européenne R&TTE 1999/5/CE. D'après cette directive, ce produit peut être mis en service dans les pays suivants :

# [[[] R&TTE Directive 1999/5/EC

|    | 4150 | $\sim$ |   |    |   | • • • • • |   |    |   |      |
|----|------|--------|---|----|---|-----------|---|----|---|------|
| AT | 1    | BE -   | ✓ | BG | 1 | CY        | 1 | CZ | 1 | DK 🗸 |
| EE | 1    | FI -   | ✓ | FR | 1 | DE        | 1 | GR | 1 | HU 🗸 |
| IS | 1    | IE -   | < | IT | 1 | LV        | 1 | LI | 1 | LT 🗸 |
| LU | 1    | MT -   | < | NL | 1 | NO        | 1 | PL | 1 | PT 🖌 |
| RO | 1    | SK -   | < | SI | 1 | ES        | 1 | SE | 1 | СН 🗸 |
| UK | 1    |        |   |    |   |           |   |    |   |      |

### Recyclage

Votre produit a été conçu et fabriqué avec des matériaux et des composants de haute qualité pouvant être recyclés et réutilisés. Lorsque le symbole en forme de poubelle à roulettes barrée figure sur un produit, cela signifie que ce produit relève de la Directive européenne 2002/96/EC.

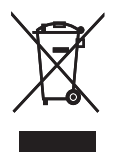

Ne jetez pas ce produit avec les ordures ménagères ordinaires. Renseignez-vous sur les dispositions en vigueur dans votre région concernant la collecte séparée des appareils électriques et électroniques. La mise au rebut correcte de l'ancien produit permet de préserver l'environnement et la santé.

#### Mise au rebut du produit en fin de vie

- Votre nouveau produit contient des matériaux qui peuvent être recyclés et réutilisés. Certaines sociétés spécialisées peuvent recycler votre produit de façon à augmenter la quantité de matériaux réutilisables et à réduire le volume de mise au rebut.
- Veuillez contacter votre revendeur Philips pour connaître les réglementations locales applicables à la mise au rebut de votre ancien écran.
- (Pour les clients du Canada et des États-Unis) Veuillez respecter les réglementations locales, régionales et fédérales en matière de traitement des déchets.

Pour plus d'informations sur le recyclage, rendez-vous sur le site à l'adresse suivante : www.eia.org (Consumer Education Initiative). Informations de recyclage à l'attention des consommateurs

Philips a défini des objectifs réalisables d'un point de vue technique et économique afin d'optimiser les performances environnementales de ses produits, services et activités.

Dès les phases de planification, de conception et de production, Philips apporte un soin particulier à la capacité de recyclage de ses produits. Philips accorde une grande importance à la gestion des produits en fin de vie. En témoignage de cet engagement, Philips participe dans la mesure du possible à des initiatives de collecte et à des programmes de recyclage nationaux, de préférence en collaboration avec ses concurrents. Certains pays européens, tels que les Pays-Bas, la Belgique, la Norvège, la Suède ou le Danemark, ont d'ores et déjà mis en place un système de recyclage.

Aux États-Unis, Philips Consumer Lifestyle North America a contribué au financement du projet de recyclage des composants électroniques de l'Electronic Industries Alliance (EIA) ainsi gu'au financement d'initiatives gouvernementales concernant le recyclage des produits électroniques grand public en fin de vie. Par ailleurs, le Northeast Recycling Council (NERC), une organisation internationale à but non lucratif qui œuvre pour le développement du marché du recyclage, envisage de déployer son propre programme de recyclage. Dans la région Asie-Pacifique (Taïwan), les produits peuvent être collectés par l'Environment Protection Administration (EPA) conformément au processus de gestion du recyclage des produits informatiques (informations disponibles sur le site Web www. epa.gov.tw). Pour obtenir de l'aide et des services, veuillez consulter la section consacrée aux services et à la garantie ou contacter l'équipe de spécialistes de l'environnement.

# Conformité aux normes relatives aux champs électromagnétiques (EMF)

Koninklijke Philips Electronics N.V. fabrique et vend de nombreux produits de consommation qui, comme tous les appareils électroniques, ont la capacité d'émettre et de recevoir des signaux électromagnétiques.

L'un des principes économiques majeurs de Philips consiste à prendre toutes les mesures de sécurité et de santé nécessaires pour ses produits, afin de satisfaire à toutes les législations applicables et de respecter les normes relatives aux champs électromagnétiques (CEM) applicables lors de la production des produits. Philips s'engage à développer, produire et commercialiser des produits n'ayant aucun effet indésirable sur la santé. Philips confirme que ses produits, s'ils sont manipulés correctement et conformément à l'usage prévu, répondent aux règles de sécurité établies sur la base des connaissances scientifiques actuelles. Philips joue un rôle majeur dans le développement de normes CEM et de sécurité internationales, ce qui lui permet d'anticiper leur évolution de les appliquer au plus tôt à ses produits.

# North Europe Information (Nordic Countries)

#### VARNING:

FÖRSÄKRA DIG OM ATT HUVUDBRYTARE OCH UTTAG ÄR LÄTÅTKOMLIGA, NÄR DU STÄLLER DIN UTRUSTNING PÅPLATS. Placering/Ventilation

#### ADVARSEL:

SØRG VED PLACERINGEN FOR, AT NETLEDNINGENS STIK OG STIKKONTAKT ER NEMT TILGÆNGELIGE. Paikka/Ilmankierto

### VAROITUS:

SIJOITA LAITE SITEN, ETTÄ VERKKOJOHTO VOIDAAN TARVITTAESSA HELPOSTI IRROTTAA PISTORASIASTA. Plassering/Ventilasjon

### ADVARSEL:

NÅR DETTE UTSTYRET PLASSERES, MÅ DU PASSE PÅ AT KONTAKTENE FOR STØMTILFØRSEL ER LETTE Å NÅ.

#### Déclaration relative aux substances interdites

Ce produit est conforme à la directive RoHs et aux exigences BSD Philips (AR17-G04-5010-010).

### Ce PhotoFrame présente l'étiquette suivante :

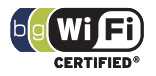

# 2 Votre Wireless Digital PhotoFrame

Félicitations pour votre achat et bienvenue dans le monde de Philips ! Pour profiter pleinement de l'assistance offerte par Philips, enregistrez votre produit à l'adresse suivante : www.philips. com/welcome.

# Introduction

Le PhotoFrame numérique sans fil Philips vous permet d'afficher des photos numériques de grande qualité. Vous pouvez le poser sur une surface plane ou l'accrocher au mur pour profiter des photos stockées sur périphérique USB et carte mémoire. Vous pouvez même accéder, sans fil, aux photos stockées sur ordinateur ou disponibles sur Internet et les afficher sur le PhotoFrame.

Contenu de l'emballage

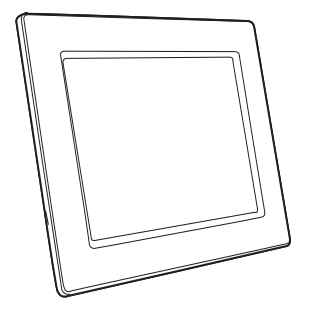

PhotoFrame numérique sans fil Philips

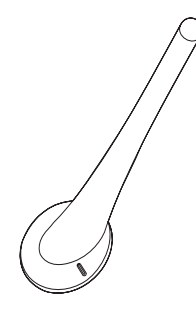

Pied

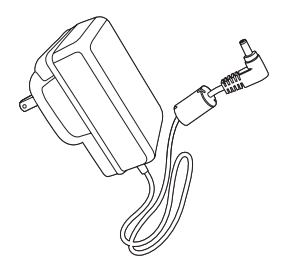

Adaptateur secteur CA/CC

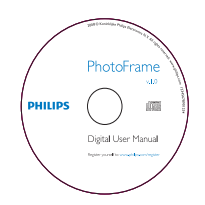

• CD-ROM (manuel d'utilisation électronique, logiciel Philips PhotoFrame Manager et son manuel d'utilisation)

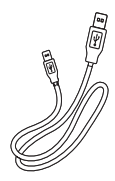

Câble USB

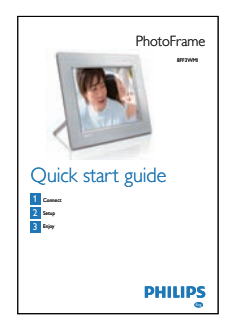

• Guide de démarrage rapide

# Présentation du PhotoFrame

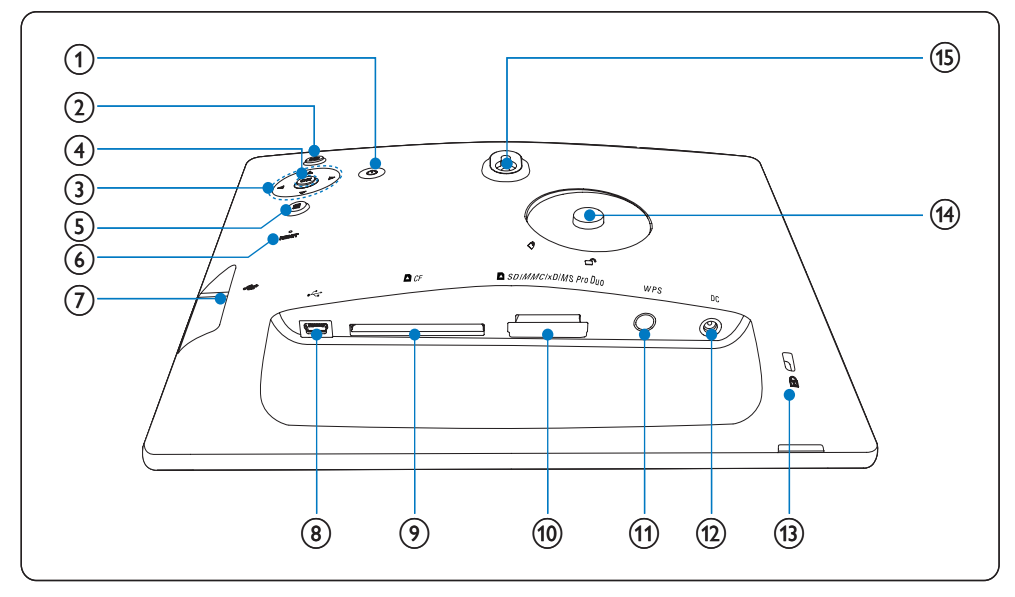

1 0

• Mise sous/hors tension du PhotoFrame

### 2 🖻

• Retour au menu de niveau supérieur

### (3) $\blacktriangle/ \checkmark / \checkmark / \checkmark$ touche de navigation

- Sélectionner l'option précédente/ suivante/droite/gauche
- Réglage date/heure
- Réglage du niveau de luminosité
- (4) OK
  - Confirmer une sélection

- 5
  - Accès aux options photo
  - Accès au menu de réglage rapide
  - Affichage de l'état Mémoire/Réseau/ En ligne d'une source de photos
- 6 RESET
  - Restauration du PhotoFrame
- (7) 🤹
  - Emplacement pour clé USB
- 8 .
  - Prise pour câble USB
- 9 ■CF
  - Emplacement pour carte CF
- 10 SD/MMC/xD/MS/MS Pro Duo
  - Emplacement pour carte SD/MMC/ xD/MS/MS Pro Duo
- (1) WPS (Wi-Fi Protected Setup)
  - Bouton d'établissement rapide d'une connexion sans fil
- 12 DC
  - Prise pour adaptateur secteur CA/CC
- (13) Biverrouillage Kensington
- (14) Orifice du pied
- (15) Orifice pour fixation murale

# Conseil

 Pour fixer le PhotoFrame au mur, utilisez une vis 7,0\*25\*3,0 mm. Pour que la fixation murale soit sûre, donnez au moins sept tours de vis.

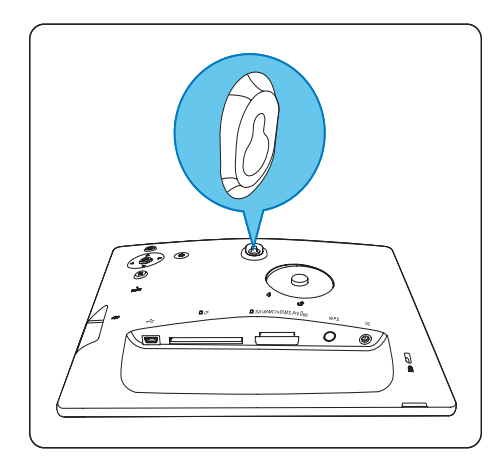

# Guide de 3 démarrage

#### Attention

Utilisez les commandes conformément aux consignes de ce manuel d'utilisation.

Les instructions fournies dans ce chapitre doivent être suivies dans l'ordre énoncé. Si vous contactez Philips, vous devrez fournir les numéros de modèle et de série de votre PhotoFrame. Les numéros de série et de modèle sont indiqués sur la Au dos de votre de votre PhotoFrame. Notez ces numéros ici : N° de modèle N° de série \_\_\_\_\_

# Montage du pied

Pour installer le PhotoFrame sur une surface plane, vous devez fixer le pied fourni au dos de l'appareil.

Insérez le pied dans le PhotoFrame.

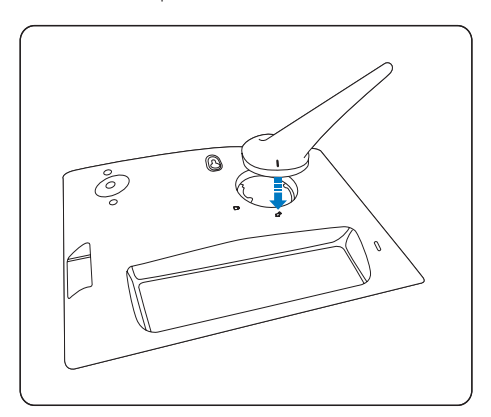

2 Faites pivoter le pied de 45 degrés dans le sens des aiguilles d'une montre pour le fixer au PhotoFrame.

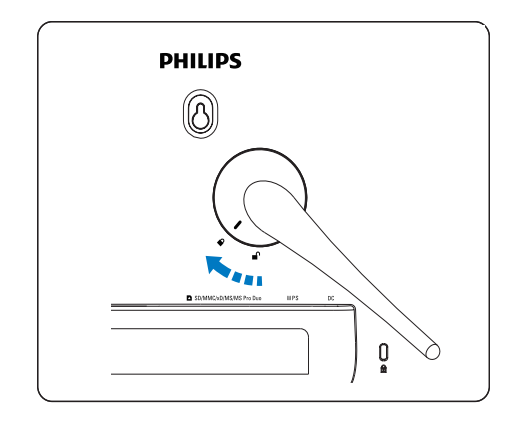

# Alimentation

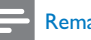

#### Remarque

- Lorsque vous installez le PhotoFrame, le cordon d'alimentation et la prise secteur doivent être parfaitement accessibles.
- 1 Branchez le cordon d'alimentation à la prise **DC**du PhotoFrame et à la prise secteur.

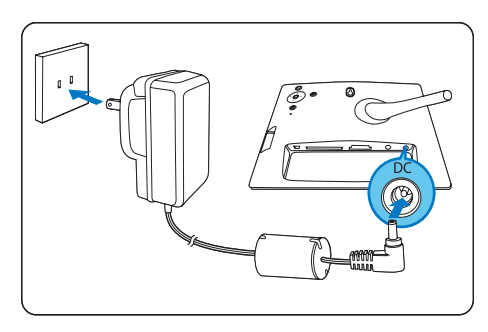

# Mise sous tension du PhotoFrame

- 1 Maintenez le bouton O enfoncé pendant plus d'une seconde.
- Première fois
  - → L'écran de sélection de la langue s'affiche.

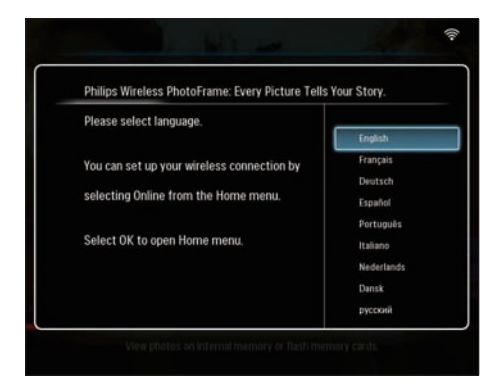

- ➡ Si aucune langue n'est sélectionnée dans les 30 secondes environ, le PhotoFrame affiche des photos en mode diaporama.
- Toutes les autres fois
  - ➡ Une fois le PhotoFrame allumé, le menu principal s'affiche.

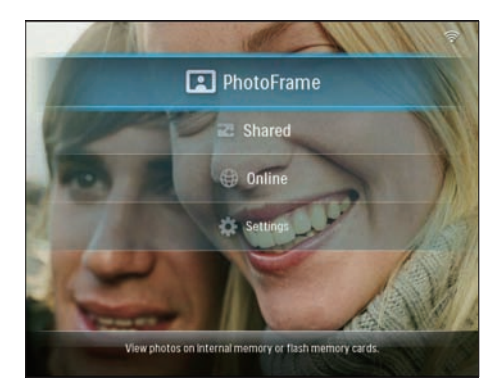

➡ Si aucun élément du menu principal n'est sélectionné dans les 20 secondes environ, le PhotoFrame affiche des photos en mode diaporama dans l'ordre suivant :

- 1. SD/MMC/xD/MS/MS Pro Duo
- 2. CF
- 3. USB
- 4. PhotoFrame
- Pour éteindre le PhotoFrame, maintenez le bouton の enfoncé pendant plus de deux secondes.

# Établissement d'une connexion sans fil

Vous pouvez connecter, sans fil, le PhotoFrame à un PC/Mac ou à Internet pour partager des photos d'une des 3 façons suivantes :

- Avec un routeur compatible WPS
- Avec un PC Windows Vista
- Manuellement

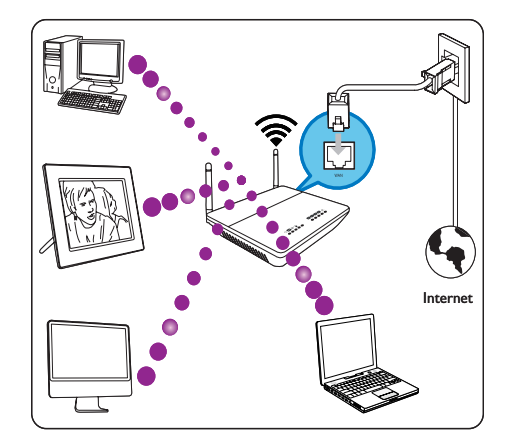

# Établissement d'une connexion sans fil avec un routeur compatible WPS

Matériel nécessaire

- Un routeur sans fil compatible WPS
- Accès Internet à haut débit
- 1 Appuyez sur le bouton **WPS** du PhotoFrame.

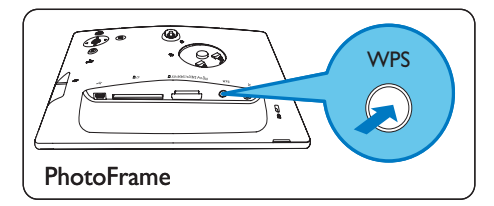

- → Le PhotoFrame commence à analyser le réseau sans fil.
- 2 Dans les 2 minutes qui suivent, appuyez sur le bouton WPS du routeur.

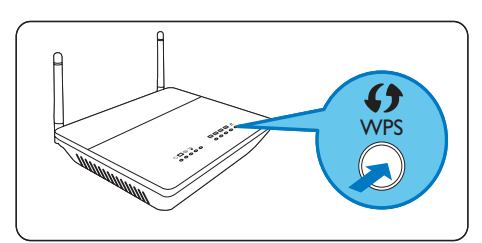

- → Si la connexion sans fil est établie, un message de confirmation s'affiche.
- **3** Appuyez sur **OK** pour confirmer.
  - Vérifiez si une adresse IP valide est attribuée au PhotoFrame (voir 'Consultation de l'état du système du PhotoFrame' à la page 45).
- 4 Partagez les photos de votre PC et profitez d'un affichage sans fil (voir 'Partage des photos de votre PC/Mac pour un affichage sans fil' à la page 15).
- Affichez des photos Internet sur le PhotoFrame (voir 'Affichage de photos Internet' à la page 22).

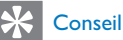

 Vous pouvez établir une seule connexion sans fil à la fois entre un PhotoFrame et le routeur. Si vous souhaitez établir une connexion sans fil entre un autre PhotoFrame et le routeur, recommencez les étapes 1 à 3.

# Établissement d'une connexion sans fil avec un PC Windows Vista

Matériel nécessaire

- Un routeur compatible avec Vista
- Accès Internet à haut débit

### (1) Sur le PhotoFrame :

1 Dans le menu principal, sélectionnez [Settings] > [Installation] > [Network] > [Wireless] > [Wireless Setup Guide], puis appuyez sur OK pour confirmer.

| WI-FI SETUP GUIDE                                                              |
|--------------------------------------------------------------------------------|
| There are three ways to add your photo frame to a wireless network.            |
| 1. Wireless Router with WPS Push Button                                        |
| Select the WPS button on the photo frame.                                      |
| Within 2 minutes, press the WPS button on your wireless router.                |
| 2.Windows Vista PC                                                             |
| Write down this PIN for your photo frame: (65709412)                           |
| From a Windows Vista PC already on the wireless network:                       |
| Click Start->Network                                                           |
| Choose 'Add a Wireless Device'                                                 |
| Select the photo frame from the list, and click Next.                          |
| When prompted, enter the PIN for this PhotoFrame.                              |
| 3. Manual Configuration                                                        |
| Check the settings for your wireless network,                                  |
| Record the network name (SSID) and security key for the network.               |
| On the PhotoFrame, close this window and select 'User Manual Configuration'    |
| Select the network name from the list, or enter it using the on-screen keyboar |
| Enter the security key required for the network,                               |

- 2 Notez le code PIN du PhotoFrame :\_\_\_
- (2) Sur un PC Windows Vista :

\_\_\_\_

- Assurez-vous que le PC est connecté au réseau.
- 2 Cliquez sur [Démarrer] > [Réseau].

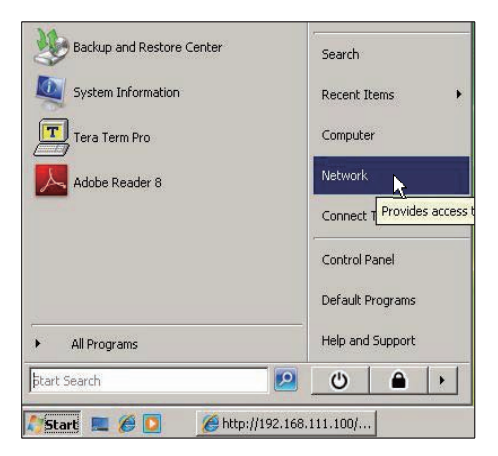

3 Sélectionnez [Ajouter un périphérique sans fil].

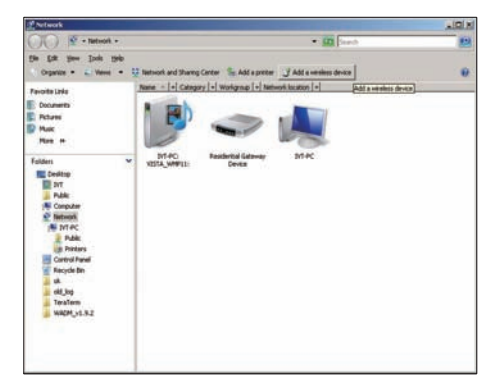

4 Sélectionnez le PhotoFrame dans la liste, puis cliquez sur [Suivant].

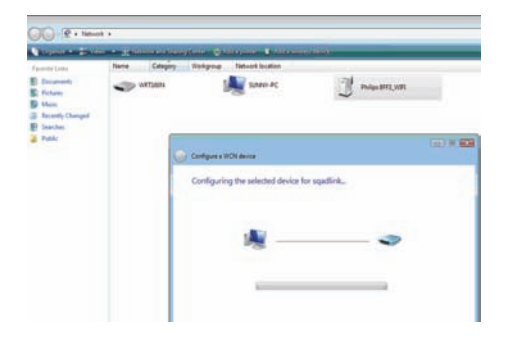

 Sélectionnez le réseau auquel ajouter le périphérique sélectionné, puis cliquez sur [Suivant].

| 0 | Configure a WCN device                           |        |
|---|--------------------------------------------------|--------|
|   | Select the network to add the selected device to |        |
|   | 4 001601A1C23D                                   |        |
|   | 🕰 sqadlink                                       |        |
|   | alink dlink                                      |        |
|   |                                                  |        |
|   |                                                  |        |
|   |                                                  |        |
|   |                                                  |        |
|   | Create a new Wireless Network Profile            |        |
|   |                                                  | Cancel |

5 Saisissez le code PIN du PhotoFrame, puis cliquez sur [Suivant].

| 9 | Configure a WCN device                                                                                                    |                                                                                         | - • • |
|---|----------------------------------------------------------------------------------------------------|-----------------------------------------------------------------------------------------|-------|
|   | Type the PIN for the selected devi<br>To configure this device for use on your n<br>information that came with the device or o | ice<br>etwork, type the PIN. You can find the PIN in the<br>on a sticker on the device. |       |
|   | PI№                                                                                                    |                                                                                         |       |
|   |                                                                                                    |                                                                                         | Curut |

- Sur le PhotoFrame, vérifiez si une adresse IP valide est attribuée au PhotoFrame (voir 'Consultation de l'état du système du PhotoFrame' à la page 45).
- 6 Partagez les photos de votre PC et profitez d'un affichage sans fil (voir 'Partage des photos de votre PC/Mac pour un affichage sans fil' à la page 15).
- Affichez des photos Internet sur le PhotoFrame (voir 'Affichage de photos Internet' à la page 22).

# Établissement manuel d'une connexion sans fil

Matériel nécessaire

- Un routeur sans fil
- Accès Internet à haut débit
- (1) Sur un PC :
- 1 Vérifiez les paramètres du réseau sans fil.
- Notez le nom du réseau (SSID) et sa clé de sécurité (WEP/WPA/WPA2).
- (2) Sur le PhotoFrame :
- 1 Dans le menu principal, sélectionnez [Settings]et appuyez sur OK pour confirmer.

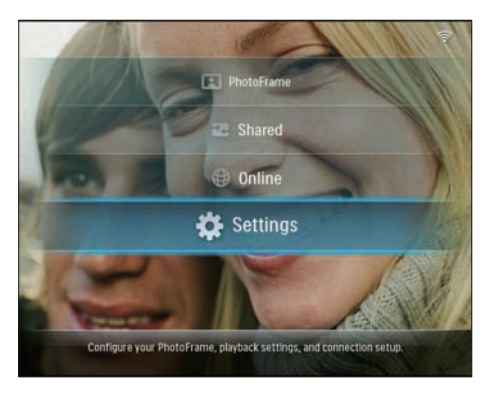

2 Sélectionnez [Installation] >[Network] > [Wireless] > [Use manual configuration], puis appuyez sur OK pour confirmer.

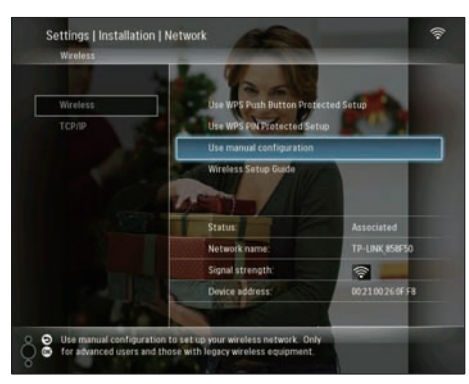

3 Sélectionnez le SSID du réseau, puis appuyez sur OK pour confirmer.

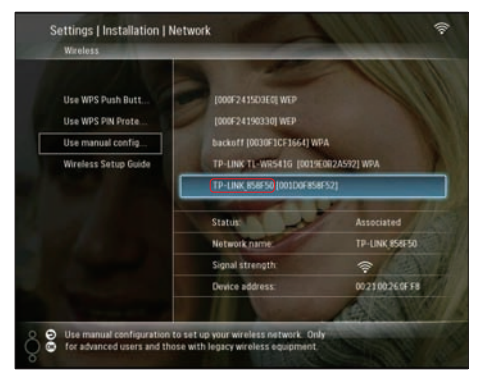

- Si le SSID du réseau ne s'affiche pas, sélectionnez [Other...], puis appuyez sur OK pour confirmer. Pour saisir le SSID du réseau, sélectionnez un caractère alphanumérique, puis appuyez sur OK pour confirmer.
- Pour basculer entre majuscules et minuscules, sélectionnez [a/A] sur le clavier à l'écran, puis appuyez sur OK pour confirmer.

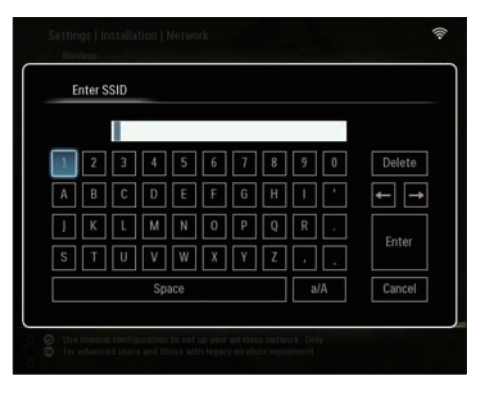

4 Si la clé de sécurité vous est demandée, saisissez-la pour vous connecter au réseau.

| E | nter V | /EP ke | iy in H | EX or / | ASCII | (not th | e pass | sphras | ;e) |        |
|---|--------|--------|---------|---------|-------|---------|--------|--------|-----|--------|
|   |        |        |         |         |       |         |        |        |     |        |
| 1 | 2      | 3      | 4       | 5       | 6     | 7       | 8      | 9      | 0   | Delete |
| A | В      | С      | D       | E       | F     | G       | Н      | -      | ۰.  | ← -    |
| l | K      | L      | Μ       | Ν       | 0     | P.      | Q      | R      | •   |        |
| S | T      | U      | ۷       | W       | Х     | γ       | Z      | •      | -   | Enter  |
|   |        |        | Sp      | ace     |       |         |        | a      | /A  | Cancel |

- 5 Une fois la saisie de la clé terminée, sélectionnez **[Enter]**, puis appuyez sur **OK** pour confirmer.
  - Vérifiez si une adresse IP valide est attribuée au PhotoFrame (voir 'Consultation de l'état du système du PhotoFrame' à la page 45).
- 6 Partagez les photos de votre PC et profitez d'un affichage sans fil (voir 'Partage des photos de votre PC/Mac pour un affichage sans fil' à la page 15).
- Affichez des photos Internet sur le PhotoFrame (voir 'Affichage de photos Internet' à la page 22).

# Partage des photos de votre PC/Mac pour un affichage sans fil

Pour afficher des photos d'un dossier partagé sur un PC/Mac, établissez un centre de partage sans fil.

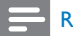

#### Remarque

- Seules les photos JPEG peuvent être affichées sur le PhotoFrame.
- Pour les utilisateurs de Windows, assurezvous que :

- Le PhotoFrame et le PC sont connectés au même réseau.
- Un serveur UPnP disponible, Windows Media Player 11 par exemple, est installé et configuré sur le PC (voir 'Téléchargement et configuration de Windows Media Player 11' à la page 51).
- Ajoutez un dossier de photos à partager avec Windows Media Player 11 (voir 'Sélection sur le PC des photos à partager' à la page 15).
- 2 Partagez le dossier de photos sur le PhotoFrame avec Windows Media Player 11 (voir 'Activation de l'accès aux photos partagées' à la page 17).
- Pour les utilisateurs de Mac, assurez-vous que :
  - Le PhotoFrame et le Mac sont connectés au même réseau.
  - Un serveur UPnP disponible, Elgato par exemple, est installé et configuré sur le Mac (www.elgato.com).

# Sélection sur le PC des photos à partager

Avant de commencer, assurez-vous que Windows Media Player 11 est installé sur le PC.

**1** Sur le PC, ouvrez Windows Media Player 11.

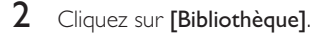

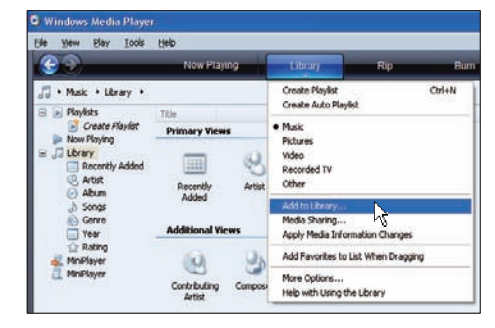

3 Sélectionnez [Ajouter à la bibliothèque...] dans le menu déroulant. 4 Dans la fenêtre [Sélectionnez les dossiers dont vous souhaitez analyser le contenu], sélectionnez [Mes dossiers personnels], puis cliquez sur [Options avancées>>].

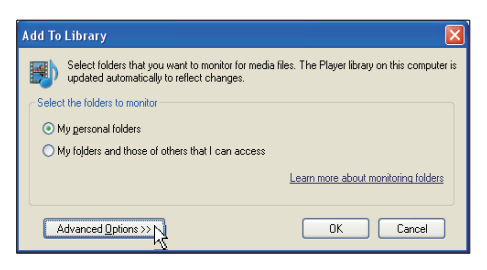

# 5 Cliquez sur [Ajouter].

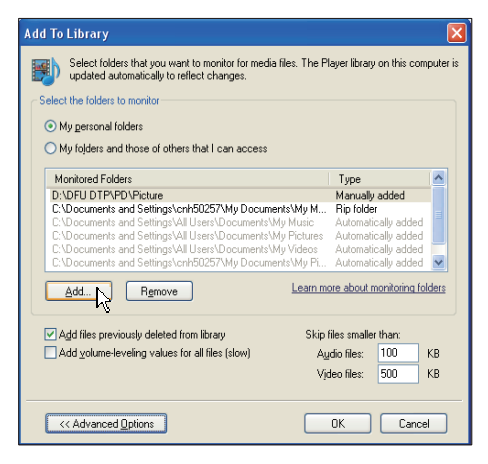

6 Sélectionnez un dossier de photos à ajouter à Windows Media Player 11, puis cliquez sur **[OK]** pour confirmer.

| Select folders that you want to monitor<br>updated automatically to reflect change                                                                                                    | Add Folder                                                                                                    |
|----------------------------------------------------------------------------------------------------|----------------------------------------------------------------------------------------------------|
| Select the folders to nonix  My gersonal todes  My folders and those of others that I can  Monitosed Folders  CURU DIPPOVEnter  CURU DIPPOVEnter  CURU Selection  CURU Selection  CURU Select | Select a folder:<br>Destrop<br>Construct<br>Wy Concentral<br>Wy Concentral<br>Select Anno Secon<br>PERSON<br>Select Anno Secon<br>DEFU Templates |
| Add lifes previously deleted from library<br>Add geturne-leveling values for all files (al                                                                                                    | Folder: My Documents Make New Folder OK Cancel                                                                                                   |

# Cliquez de nouveau sur **[OK]**.

| Add To Library Select folders that you want to monitor for media files. Th                                                                                                    | e Player library on this computer is                                                                    |
|----------------------------------------------------------------------------------------------------|----------------------------------------------------------------------------------------------------|
| Select the folders to monitor     My personal folders                                                                                                    |                                                                                                    |
| My folders and those of others that I can access<br>Monitored Folders                                                                                                    | Туре                                                                                                    |
| D:\DFU DTPVPDVPicture<br>C:\Documents and Settings\All Users\Documents\My Nucl<br>C:\Documents and Settings\All Users\Documents\My Nucl<br>C:\Documents and Settings\All Users\Documents\My Victor<br>C:\Documents and Settings\All Users\Documents\My Victor | Manually added<br>M Rip folder<br>Automatically added<br>s Automatically added<br>s Automatically added |
| L:\Documents and Settings\cnhbU25/My Documents\Wy           Add         Rgmove                                                                                                    | n more about monitoring folders                                                                         |
|                                                                                                    | kip files smaller than:<br>Aydio files: 100 KB<br>Vjdeo files: 500 KB                                   |
| << Advanced Options                                                                                                    | OK Cancel                                                                                               |

→ Le dossier de photos sélectionné est ajouté à Windows Media Player 11.

| Search completed. |    |              |    |  |
|-------------------|----|--------------|----|--|
| Progress          |    |              |    |  |
|                   |    |              |    |  |
| Current folder:   |    |              |    |  |
| Files found:      | 19 | Files added: | 11 |  |

8 Partagez le dossier de photos sur le PhotoFrame avec Windows Media Player 11 (voir 'Activation de l'accès aux photos partagées' à la page 17).

# Activation de l'accès aux photos partagées

Avant de commencer, assurez-vous que Windows Media Player 11 est installé sur le PC.

- 1 Sur le PC, ouvrez Windows Media Player 11.
- 2 Cliquez sur [Bibliothèque].

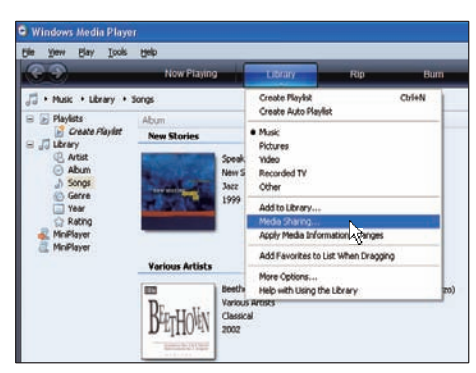

- 3 Sélectionnez [Partage des fichiers multimédias...] dans le menu déroulant.
- 4 Sélectionnez [Partager mes fichiers multimédias], puis cliquez sur [OK] pour confirmer.

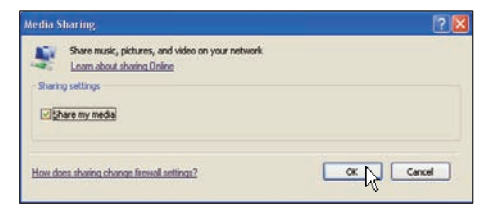

5 Cliquez sur [Paramètres].

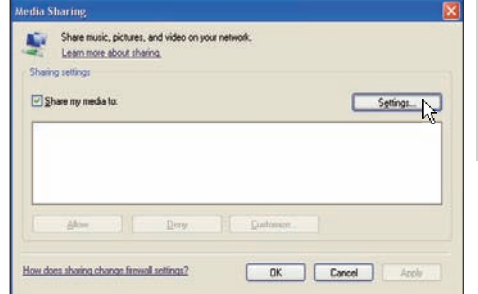

Français

6 Sélectionnez [Images] sous [Types de média :], choisissez [Toutes les classifications] sous [Contrôle parental], puis cliquez sur [OK] pour confirmer.

| Media Sharing - Defau     | lt Settings                               |                                 |
|---------------------------|-------------------------------------------|---------------------------------|
| Choose what you           | u share by default with new devices and o | computers.                      |
| Share media as:           |                                           |                                 |
| My Computer               |                                           |                                 |
| Default settings          |                                           |                                 |
| Media types:              | Star ratings:                             | Parental ratings:               |
| Music                     | <ul> <li>All ratings</li> </ul>           | <ul> <li>All ratings</li> </ul> |
| Pictures                  | O <u>O</u> nly:                           | Oply:                           |
| <u>V</u> ideo             |                                           | Televisional Involved           |
|                           | Hated I star or higher                    | M Fictures: Unialed             |
|                           | ✓ Include unrated files                   |                                 |
|                           |                                           |                                 |
|                           |                                           |                                 |
| Alow new devices and      | computers automatically (not recommend    | ed)                             |
|                           |                                           |                                 |
| How do I customize sharin | <u>a?</u>                                 | OK Cancel                       |
|                           |                                           |                                 |

7 Sélectionnez le PhotoFrame et cliquez sur [Autoriser].

| Learn more a     | bout sharing.                                                                                                    | etwork. |         |
|------------------|----------------------------------------------------------------------------------------------------|---------|---------|
| varing settings  |                                                                                                    |         |         |
| Share my media t | α                                                                                                    |         | Sgtings |
| SFF3_WIFI        |                                                                                                    |         |         |
|                  | Distance of the second second s | Duttoma |         |

- 8 Appuyez sur [OK] pour confirmer.
- **9** Affichez les photos du dossier partagé sur le PC d'un réseau domestique (voir

'Affichage de photos de diffusion stockées dans le dossier partagé d'un réseau domestique' à la page 21).

# Établissement d'une connexion TCP/IP (utilisateurs avancés uniquement)

Vous pouvez établir une connexion TCP/IP pour un protocole Internet personnalisé.

1 Dans le menu principal, sélectionnez [Settings]et appuyez sur OK pour confirmer.

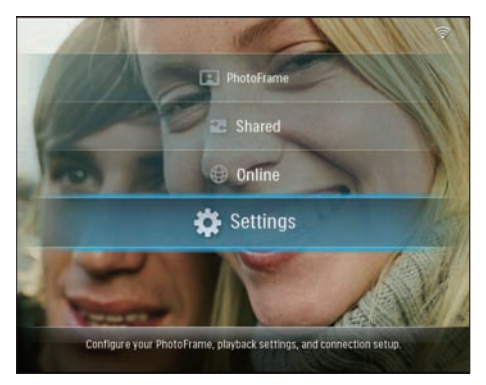

2 Sélectionnez [Installation] >[Network] > [TCP/IP] > [Address Mode], puis appuyez sur OK pour confirmer.

![](_page_17_Picture_6.jpeg)

3 Sélectionnez [Automatic (DHCP)], puis appuyez sur OK pour confirmer.

![](_page_17_Picture_8.jpeg)

- → Une adresse IP est automatiquement sélectionnée pour le PhotoFrame.
- 4 Partagez les photos de votre PC et profitez d'un affichage sans fil (voir 'Partage des photos de votre PC/Mac pour un affichage sans fil' à la page 15).

Pour utiliser une adresse IP fixe pour le PhotoFrame :

Sélectionnez [Installation] > [Network] > [TCP/IP] > [Address Mode] > [Fixed IP], puis appuyez sur OK pour confirmer.

![](_page_17_Picture_13.jpeg)

2 Sélectionnez [IP Address] / [Subnet Mask] / [Gateway] / [DNS 1] / [DNS 2], puis appuyez sur OK pour confirmer.

- 3 Appuyez sur ▲/▼/∢/▶ pour régler les numéros, puis sur OK pour confirmer:
- 4 Partagez les photos de votre PC et profitez d'un affichage sans fil (voir 'Partage des photos de votre PC/Mac pour un affichage sans fil' à la page 15).

# 4 Utilisation du Wireless Digital PhotoFrame

# Affichage de photos stockées sur le PhotoFrame

# =

### Remarque

- Seules les photos JPEG peuvent être affichées sur le PhotoFrame.
- 1 Dans le menu principal, sélectionnez [PhotoFrame]et appuyez sur OK pour confirmer.

![](_page_19_Picture_6.jpeg)

- 2 Sélectionnez [Internal Memory], puis appuyez sur OK pour confirmer.
- Sélectionnez un album, puis appuyez sur OK pour confirmer.
  - → Les photos de l'album s'affichent en mode diaporama.

En mode diaporama :

- Pour suspendre le diaporama, appuyez sur OK.
- Pour reprendre le diaporama, appuyez de nouveau sur OK.

# Affichage de photos stockées sur un périphérique de stockage

Vous pouvez afficher les photos stockées sur les types de périphérique de stockage suivants :

- Compact Flash type I
- Secure Digital (SD)
- Secure Digital (SDHC)
- Multimedia Card
- Carte xD
- Memory Stick
- Memory Stick Pro
- Memory Stick Duo
- Memory Stick Pro Duo
- Clé USB

### Remarque

- Ne retirez jamais le périphérique de stockage lorsque vous affichez des photos contenues sur ce périphérique.
- Seules les photos JPEG peuvent être affichées sur le PhotoFrame.

Pour afficher les photos d'un périphérique de stockage qui n'est pas disponible sur le PhotoFrame :

1 Insérez un périphérique de stockage

![](_page_19_Figure_30.jpeg)

→ Les photos stockées sur le périphérique de stockage s'affichent en mode diaporama.

Pour afficher les photos d'un périphérique de stockage qui est disponible sur le PhotoFrame :

1 Dans le menu principal, sélectionnez [PhotoFrame] et appuyez sur OK pour confirmer.

![](_page_20_Picture_2.jpeg)

Sélectionnez un périphérique de stockage, puis appuyez sur OK pour confirmer.

![](_page_20_Picture_4.jpeg)

- 3 Sélectionnez un album, puis appuyez sur OK pour confirmer.
  - → Les photos de l'album s'affichent en mode diaporama.

En mode diaporama :

- Pour suspendre le diaporama, appuyez sur OK.
- Pour reprendre le diaporama, appuyez de nouveau sur OK.

# Affichage de photos de diffusion stockées dans le

# dossier partagé d'un réseau domestique

Pour afficher des photos de diffusion stockées dans le dossier partagé d'un réseau domestique, vérifiez les points suivants :

- Le PhotoFrame et le PC/Mac sont connectés au même réseau.
- Un serveur UPnP disponible est installé sur le PC/Mac.
- Les dossiers de photos à partager sont aioutés au serveur UPnP.

![](_page_20_Picture_16.jpeg)

### Remarque

- Seules les photos IPEG peuvent être affichées sur le PhotoFrame
- 1 Dans le menu principal, sélectionnez [Shared] et appuyez sur OK pour confirmer.

![](_page_20_Picture_20.jpeg)

2 Sélectionnez [Network Servers], puis appuyez sur OK pour confirmer.

![](_page_21_Picture_0.jpeg)

- 3 Sélectionnez un PC/Mac auquel accéder, puis appuyez sur OK pour confirmer.
- 4 Sélectionnez un dossier de photos partagé dans la liste, puis appuyez sur **OK**pour confirmer.

![](_page_21_Picture_3.jpeg)

En mode diaporama :

- Pour suspendre le diaporama, appuyez sur OK.
- Pour reprendre le diaporama, appuyez de nouveau sur **OK**.

# Affichage de photos Internet

Philips PhotoFrame Manager est un logiciel pour PC.Vous pouvez l'utiliser pour gérer et configurer le PhotoFrame.Vous pouvez l'utiliser pour transférer facilement des photos depuis un PC vers le PhotoFrame en les glissantdéposant. Vous pouvez également l'utiliser pour télécharger des flux RSS sur le PhotoFrame et afficher des photos Internet avec le PhotoFrame. Pour plus de détails, consultez le manuel d'utilisation de Philips PhotoFrame Manager sur le CD-ROM fourni. Pour afficher des photos Internet avec le PhotoFrame :

- Sélectionnez des photos Internet à afficher (voir 'Chargement d'un flux RSS sur le PhotoFrame' à la page 22).
- 2 Affichez les photos Internet sélectionnées (voir 'Affichage de photos RSS avec le PhotoFrame' à la page 23).

### Chargement d'un flux RSS sur le PhotoFrame

Vous pouvez télécharger des flux RSS sur des sites Web de photos très utilisés comme :

- www.smugmug.com
- www.flickr.com
- picasaweb.google.com

Une fois que vous avez téléchargé un flux RSS sur lePhotoFrame, vous pouvez profiter en permanence des photos RSS mises à jour récemment sur Internet (sans avoir besoin d'un PC). Le PhotoFrame prend uniquement en charge les photos JPEG. Les flux RSS de blogs ordinaires ne fonctionnent pas correctement sur le PhotoFrame.

### Remarque

- Vérifiez que vous disposez d'un accès Internet à haut débit et d'un routeur sans fil.
- Vérifiez que le PhotoFrame et le PC sont connectés sans fil au même réseau.
- Vérifiez que Philips PhotoFrame Manager est installé sur le PC.

Sur le PC :

- 1 Recherchez les photos RSS sur Internet avec un navigateur Web.
- 2 Cliquez sur [Démarrer] > [PhotoFrame Manager] pour démarrer Philips PhotoFrame Manager.

→ Philips PhotoFrame Manager démarre et recherche le PhotoFrame. Si le PhotoFrame est trouvé, il s'affiche.

| File Photo      | Album Help                |   |     |               |   | - <b>D</b> X |
|-----------------|---------------------------|---|-----|---------------|---|--------------|
| PHILIP          | s                         |   | < ) | 192 108 2 100 | U | Search       |
| My Pictures     |                           | 2 |     | 1 4 X         | e |              |
| PhotoFrame      | + / +                     | - | -   |               |   |              |
| Internal Memory | Default Album<br>13 phees | 1 | -   |               |   |              |
|                 | NEW                       |   |     |               |   |              |

Dans Philips PhotoFrame Manager :

1 Cliquez sur le panneau [RSS Feed].

![](_page_22_Picture_4.jpeg)

- 2 Cliquez sur le signe + sur le panneau [RSS Feed] pour ajouter un flux RSS.
- 3 Renseignez les champs [Category] et [Name] du flux RSS.

| Category | Smugmug | Name | Popular |  |
|----------|---------|------|---------|--|
| Address  | [       |      |         |  |

4 Glissez-déposez l'icône RSS ◙ du site Web sur le champ [Address], puis cliquez sur [OK] pour confirmer.

![](_page_22_Picture_9.jpeg)

- → Le flux RSS est chargé sur le PhotoFrame.
- 5 Sur le PhotoFrame, affichez les photos RSS disponibles en ligne (voir 'Affichage de photos RSS avec le PhotoFrame' à la page 23).

### Affichage de photos RSS avec le **PhotoFrame**

Avant d'afficher des photos RSS en ligne, vérifiez les points suivants :

- L'accès Internet à haut débit est disponible.
- Un flux RSS est déjà téléchargé sur le PhotoFrame. Les flux RSS sont fréquemment réactualisés (toutes les heures en général) en ligne.
- 1 Dans le menu principal, sélectionnez [Online] et appuyez sur OK pour confirmer.

![](_page_22_Picture_17.jpeg)

2 Sélectionnez un flux RSS, puis appuyez sur OK pour confirmer.

![](_page_23_Picture_1.jpeg)

→ Les photos du flux RSS s'affichent.

En mode diaporama :

- Pour suspendre le diaporama, appuyez sur OK.
- Pour reprendre le diaporama, appuyez de nouveau sur **OK**.

# 5 Utilisation avancée du Wireless Digital PhotoFrame

# Sélection de la langue d'affichage

1 Dans le menu principal, sélectionnez [Settings]et appuyez sur OK pour confirmer.

![](_page_24_Picture_3.jpeg)

2 Sélectionnez [Installation] > [Language], puis appuyez sur OK pour confirmer.

![](_page_24_Picture_5.jpeg)

3 Sélectionnez une langue, puis appuyez sur OK pour confirmer.

# Utilisation du menu de réglage rapide

Vous pouvez utiliser le menu des paramètres fréquemment utilisés pour régler la fréquence du diaporama, la luminosité de l'affichage ou sélectionner une séquence du diaporama.

- 1 En mode diaporama, appuyez sur **a** pour accéder au menu de réglage rapide.
  - → L'écran des paramètres fréquemment utilisés s'affiche.

![](_page_24_Picture_11.jpeg)

- 2 Pour régler la fréquence du diaporama, sélectionnez [Frequency] et réglez la fréquence, puis appuyez sur OK pour confirmer.
- Pour régler la luminosité de l'affichage, sélectionnez [Brightness] et réglez la luminosité, puis appuyez sur OK pour confirmer.
- Pour sélectionner une séquence du diaporama, sélectionnez [Shuffle] et [On] / [Off], puis appuyez sur OK pour confirmer.

# Gestion des albums

Vous pouvez copier/déplacer/supprimer/ renommer/créer un album sur le PhotoFrame ou sur un périphérique de stockage.

#### Remarque

- Ne retirez jamais le périphérique de stockage lorsque vous transférez des photos depuis ou vers ce périphérique.
- Vous ne pouvez pas déplacer/supprimer/renommer l'album par défaut sur le PhotoFrame.
- Avant de déplacer/supprimer/renommer/créer un album sur un périphérique de stockage, vérifiez que la fonction de suppression du périphérique de stockage est activée (voir 'Protection/Déprotection du contenu d'un périphérique de stockage' à la page 41).

# Copie/Déplacement d'un album sur le PhotoFrame

 Dans le menu principal, sélectionnez [PhotoFrame] > une source de photos, puis appuyez sur OK pour confirmer.

![](_page_25_Picture_8.jpeg)

- 2 Sélectionnez un album et appuyez sur pour gérer l'album.
- 3 Sélectionnez [Copy Album] / [Move Album], puis appuyez sur OK pour confirmer.

![](_page_25_Picture_11.jpeg)

- 4 Sélectionnez un album de destination sur le PhotoFrame ou sur le périphérique de stockage, puis appuyez sur OK pour confirmer.
  - ➡ Si vous sélectionnez [Copy Album], toutes les photos de l'album sont copiées dans l'album de destination.
  - ➡ Si vous sélectionnez [Move Album], toutes les photos de l'album sont déplacées vers l'album de destination.
- 5 Pour copier ou déplacer des photos vers un nouvel album, sélectionnez [<New Album>], puis appuyez sur OK pour confirmer.

![](_page_25_Figure_16.jpeg)

➡ Un clavier apparaît.

| 1 | 2 | 3 | 4  | 5   | 6 | 7 | 8 | 9 | 0  | Delete |
|---|---|---|----|-----|---|---|---|---|----|--------|
| A | В | C | D  | E   | F | G | Н | 1 | •  | + -    |
| l | K | L | Μ  | Ν   | 0 | P | Q | R | •  | Fatar  |
| S | T | U | ۷  | W   | Х | Y | Z | • | _  | Enter  |
|   |   |   | Sp | ace |   |   |   | a | /A | Cancel |

- 6 Pour saisir le nouveau nom (jusqu'à 24 caractères), sélectionnez un caractère alphanumérique, puis appuyez sur OK pour confirmer.
  - Pour basculer entre majuscules et minuscules, sélectionnez [a/A] sur le clavier à l'écran, puis appuyez sur OK pour confirmer.
- 7 Une fois la saisie du nom terminée, sélectionnez [Enter], puis appuyez sur OK pour confirmer.

# Suppression d'un album sur le PhotoFrame

 Dans le menu principal, sélectionnez
 [PhotoFrame] > une source de photos, puis appuyez sur OK pour confirmer.

![](_page_26_Picture_7.jpeg)

- 2 Sélectionnez un album et appuyez sur pour gérer l'album.
- 3 Sélectionnez [Delete Album], puis appuyez sur OK pour confirmer.

| Folder Options |  |  |
|----------------|--|--|
| Copy Album     |  |  |
| Move Album     |  |  |
| Delete Album   |  |  |
| Rename Album   |  |  |
| Create Album   |  |  |
|                |  |  |
|                |  |  |
|                |  |  |
|                |  |  |
|                |  |  |

4 Sélectionnez [OK], puis appuyez sur OK pour confirmer.

![](_page_26_Picture_12.jpeg)

### Modification du nom d'un album sur le PhotoFrame

 Dans le menu principal, sélectionnez [PhotoFrame] > une source de photos, puis appuyez sur OK pour confirmer.

![](_page_27_Picture_0.jpeg)

- 2 Sélectionnez un album et appuyez sur pour gérer l'album.
- 3 Sélectionnez [Rename Album], puis appuyez sur OK pour confirmer.

![](_page_27_Picture_3.jpeg)

→ Un clavier apparaît.

![](_page_27_Picture_5.jpeg)

- Pour saisir le nouveau nom (jusqu'à 24 caractères), sélectionnez un caractère alphanumérique, puis appuyez sur OK pour confirmer.
  - Pour basculer entre majuscules et minuscules, sélectionnez [a/A] sur le clavier à l'écran, puis appuyez sur OK pour confirmer.
- 5 Une fois la saisie du nom terminée, sélectionnez **[Enter]**, puis appuyez sur **OK** pour confirmer.

# Création d'un album sur le PhotoFrame

 Dans le menu principal, sélectionnez
 [PhotoFrame] > une source de photos, puis appuyez sur OK pour confirmer.

![](_page_27_Picture_11.jpeg)

- 2 Sélectionnez un album et appuyez sur pour gérer l'album.
- 3 Sélectionnez [Create an album], puis appuyez sur OK pour confirmer.

![](_page_28_Picture_1.jpeg)

→ Un clavier apparaît.

![](_page_28_Picture_3.jpeg)

- 4 Pour saisir le nouveau nom (jusqu'à 24 caractères), sélectionnez un caractère alphanumérique, puis appuyez sur OK pour confirmer.
  - Pour basculer entre majuscules et minuscules, sélectionnez [a/A] sur le clavier à l'écran, puis appuyez sur OK pour confirmer.
- 5 Une fois la saisie du nom terminée, sélectionnez **[Enter]**, puis appuyez sur **OK** pour confirmer.

# Modification de photos

### Remarque

- Ne retirez jamais le périphérique de stockage lorsque vous transférez des photos depuis ou vers ce périphérique.
- Avant de renommer/déplacer/supprimer des photos sur un périphérique de stockage, vérifiez que la fonction de suppression du périphérique de stockage est activée (voir 'Protection/Déprotection du contenu d'un périphérique de stockage' à la page 41).

### Sélection de plusieurs photos à la fois

 Dans le menu principal, sélectionnez
 [PhotoFrame] > une source de photos, puis appuyez sur OK pour confirmer.

![](_page_28_Picture_13.jpeg)

 Sélectionnez un album, puis appuyez sur ◄ (à droite) pour accéder au mode d'affichage des photos en miniature.

![](_page_29_Picture_0.jpeg)

- 4 Sélectionnez [Multiselect], puis appuyez sur OK pour confirmer.

![](_page_29_Picture_3.jpeg)

5 Sélectionnez une photo, puis appuyez sur OK pour confirmer votre choix. Continuez jusqu'à ce que vous ayez sélectionné toutes les photos que vous souhaitez modifier.

![](_page_29_Picture_5.jpeg)

![](_page_29_Picture_7.jpeg)

• L'activation de la fonction Sélection multiple vous permet de modifier plusieurs photos à la fois.

### Copie de photos

 Dans le menu principal, sélectionnez [PhotoFrame] > une source de photos, puis appuyez sur OK pour confirmer.

![](_page_29_Picture_11.jpeg)

 Sélectionnez un album, puis appuyez sur ◄ (à droite) pour accéder au mode d'affichage des photos en miniature.

![](_page_30_Picture_1.jpeg)

- 4 Sélectionnez [Copy], puis appuyez sur OK pour confirmer.

![](_page_30_Picture_4.jpeg)

- 5 Sélectionnez une source de photos et un album de destination, puis appuyez sur OK pour confirmer.
  - → La photos copiée depuis un périphérique de stockage vers le PhotoFrame est redimensionnée selon la résolution optimale et renommée : la mention « PHI\_ » précède désormais le nom du fichier.

### Rotation de photos

 Dans le menu principal, sélectionnez
 [PhotoFrame] > une source de photos, puis appuyez sur OK pour confirmer.

![](_page_30_Picture_9.jpeg)

 Sélectionnez un album, puis appuyez sur ◄ (à droite) pour accéder au mode d'affichage des photos en miniature.

![](_page_30_Picture_11.jpeg)

- 3 Sélectionnez une photo, puis appuyez sur a pour accéder à [Photo Options].
- 4 Sélectionnez [Rotate], puis appuyez sur OK pour confirmer.

![](_page_30_Figure_14.jpeg)

5 Sélectionnez une orientation, puis appuyez sur OK pour confirmer.

![](_page_31_Picture_1.jpeg)

6 Sélectionnez une source de photos et un album de destination pour stocker la photo modifiée.

### Sélection d'un effet

 Dans le menu principal, sélectionnez [PhotoFrame] > une source de photos, puis appuyez sur OK pour confirmer.

![](_page_31_Picture_5.jpeg)

2 Sélectionnez un album, puis appuyez sur ◀ (à droite) pour accéder au mode d'affichage des photos en miniature.

![](_page_31_Picture_7.jpeg)

- 3 Sélectionnez une photo, puis appuyez sur appour accéder à [Photo Options].
- 4 Sélectionnez [Effect], puis appuyez sur OK pour confirmer.

![](_page_31_Picture_10.jpeg)

5 Sélectionnez un effet, puis appuyez sur OK pour confirmer.

| Photo Options |                 |            |
|---------------|-----------------|------------|
|               | No Effect       |            |
| Rotate        | Black and White |            |
| Effect        | Sepia 1         | 60         |
| Rename        | Sepia 2         | 2000       |
|               | Sepia 3         | al cim     |
|               |                 |            |
|               |                 | EX_011.JPG |
|               |                 | 800 x 600  |
|               |                 |            |
|               |                 | Provinw    |

6 Sélectionnez une source de photos et un album de destination pour stocker les photos modifiées.

### Modification du nom d'une photo

 Dans le menu principal, sélectionnez [PhotoFrame] > une source de photos, puis appuyez sur OK pour confirmer.

![](_page_32_Picture_3.jpeg)

 Sélectionnez un album, puis appuyez sur ◄ (à droite) pour accéder au mode d'affichage des photos en miniature.

![](_page_32_Picture_5.jpeg)

- 3 Sélectionnez une photo, puis appuyez surpour accéder à [Photo Options].
- 4 Sélectionnez [Rename], puis appuyez sur OK pour confirmer.

![](_page_32_Picture_8.jpeg)

↦ Un clavier apparaît.

| E | inter n | iew na | me |     |   |   |   |   |    |        |
|---|---------|--------|----|-----|---|---|---|---|----|--------|
|   |         |        |    |     |   |   |   |   |    |        |
| 1 | 2       | 3      | 4  | 5   | 6 | 7 | 8 | 9 | 0  | Delete |
| A | В       | C      | D  | E   | F | G | Н | 1 | +  | ← [-   |
| J | K       | L      | Μ  | Ν   | 0 | P | Q | R | •  | -      |
| S | T       | U      | ۷  | W   | Х | γ | Z | • | -  | Enter  |
|   |         |        | Sp | ace |   |   |   | a | /A | Cance  |

- 5 Pour saisir le nouveau nom (jusqu'à 24 caractères), sélectionnez un caractère alphanumérique, puis appuyez sur OK pour confirmer.
  - Pour basculer entre majuscules et minuscules, sélectionnez [a/A] sur le clavier à l'écran, puis appuyez sur OK pour confirmer.
- 6 Une fois la saisie du nom terminée, sélectionnez **[Enter]**, puis appuyez sur **OK** pour confirmer.

# Déplacement des photos vers un autre album

 Dans le menu principal, sélectionnez
 [PhotoFrame] > une source de photos, puis appuyez sur OK pour confirmer.

![](_page_33_Picture_0.jpeg)

 Sélectionnez un album, puis appuyez sur ◄ (à droite) pour accéder au mode d'affichage des photos en miniature.

![](_page_33_Picture_2.jpeg)

- 4 Sélectionnez [Move], puis appuyez sur OK pour confirmer.

![](_page_33_Picture_5.jpeg)

5 Sélectionnez un album de destination, puis appuyez sur OK pour confirmer.

![](_page_33_Figure_7.jpeg)

### Suppression de photos

 Dans le menu principal, sélectionnez [PhotoFrame] > une source de photos, puis appuyez sur OK pour confirmer.

![](_page_33_Picture_10.jpeg)

2 Sélectionnez un album, puis appuyez sur ◀ (à droite) pour accéder au mode d'affichage des photos en miniature.

![](_page_34_Picture_1.jpeg)

- 4 Sélectionnez [Delete], puis appuyez sur OK pour confirmer.

![](_page_34_Picture_4.jpeg)

5 Sélectionnez [OK], puis appuyez sur OK pour confirmer.

![](_page_34_Picture_6.jpeg)

# Réglage de la luminosité

1 Dans le menu principal, sélectionnez [Settings]et appuyez sur OK pour confirmer.

![](_page_34_Picture_9.jpeg)

2 Sélectionnez [Brightness], puis appuyez sur OK pour confirmer.

![](_page_34_Picture_11.jpeg)

3 Appuyez sur ▲/▼ pour régler la luminosité, puis sur OK pour confirmer.

# Réglage des paramètres du diaporama

### Affichage des montages

1 Dans le menu principal, sélectionnez [Settings]et appuyez sur OK pour confirmer:

![](_page_35_Picture_0.jpeg)

2 Sélectionnez [Slideshow], puis appuyez sur OK pour confirmer.

![](_page_35_Picture_2.jpeg)

3 Sélectionnez [Transition Effect], puis appuyez sur OK pour confirmer.

![](_page_35_Picture_4.jpeg)

4 Sélectionnez [Collage], puis appuyez sur OK pour confirmer.

![](_page_35_Picture_6.jpeg)

- 5 Sélectionnez un format de montage, puis appuyez sur OK pour confirmer.
- Pour interrompre l'affichage du montage, sélectionnez [Settings] > [Slideshow] > [Transition Effect] > [No effect], puis appuyez sur OK pour confirmer.

### Sélection d'un format d'affichage

1 Dans le menu principal, sélectionnez [Settings]et appuyez sur OK pour confirmer.

![](_page_35_Picture_11.jpeg)

2 Sélectionnez [Viewing Format], puis appuyez sur OK pour confirmer.

![](_page_36_Picture_1.jpeg)

3 Sélectionnez un format, puis appuyez sur OK pour confirmer.

![](_page_36_Picture_3.jpeg)

- ➡ Si vous sélectionnez [Original], le PhotoFrame affiche la photo dans son format original.
- ➡ Si vous sélectionnez [Radiant Colour], le PhotoFrame prolonge la couleur sur les bordures d'une photo plus petite que le plein écran de façon à remplir l'écran sans barres noires ni déformation du format d'image.
- ➡ Si vous sélectionnez [Scale and fit], le PhotoFrame calibre la photo pour qu'elle remplisse l'écran.

# Sélection d'une fréquence de diaporama

1 Dans le menu principal, sélectionnez [Settings]et appuyez sur OK pour confirmer.

![](_page_36_Picture_9.jpeg)

2 Sélectionnez [Slideshow], puis appuyez sur OK pour confirmer.

![](_page_36_Picture_11.jpeg)

3 Sélectionnez [Frequency], puis appuyez sur OK pour confirmer.

![](_page_37_Picture_0.jpeg)

4 Sélectionnez une fréquence de diaporama, puis appuyez sur OK pour confirmer.

![](_page_37_Picture_2.jpeg)

### Sélection d'une séquence de diaporama

Le diaporama peut se dérouler dans un ordre fixe ou aléatoire.

1 Dans le menu principal, sélectionnez [Settings]et appuyez sur OK pour confirmer.

![](_page_37_Picture_6.jpeg)

2 Sélectionnez [Slideshow], puis appuyez sur OK pour confirmer.

![](_page_37_Picture_8.jpeg)

3 Sélectionnez [Sequence], puis appuyez sur OK pour confirmer.

![](_page_37_Picture_10.jpeg)

4 Sélectionnez une séquence, puis appuyez sur OK pour confirmer.

### Sélection d'un effet de transition

1 Dans le menu principal, sélectionnez [Settings]et appuyez sur OK pour confirmer.

![](_page_38_Picture_2.jpeg)

2 Sélectionnez [Slideshow], puis appuyez sur OK pour confirmer.

![](_page_38_Picture_4.jpeg)

3 Sélectionnez [Transition Effect], puis appuyez sur OK pour confirmer.

![](_page_38_Picture_6.jpeg)

4 Sélectionnez un effet de diaporama, puis appuyez sur OK pour confirmer.

# Affichage de la date et de l'heure sur le diaporama

1 Dans le menu principal, sélectionnez [Settings]et appuyez sur OK pour confirmer.

![](_page_38_Picture_10.jpeg)

2 Sélectionnez [Slideshow], puis appuyez sur OK pour confirmer.

![](_page_39_Picture_0.jpeg)

3 Sélectionnez [Calendar and Clock], puis appuyez sur OK pour confirmer.

![](_page_39_Picture_2.jpeg)

4 Sélectionnez un format d'heure, puis appuyez sur OK pour confirmer.

![](_page_39_Picture_4.jpeg)

# Réglage de la date et de l'heure

1 Dans le menu principal, sélectionnez [Settings]et appuyez sur OK pour confirmer:

![](_page_39_Picture_7.jpeg)

2 Sélectionnez [Installation], puis appuyez sur OK pour confirmer.

![](_page_39_Picture_9.jpeg)

3 Sélectionnez [Time and Date], puis appuyez sur OK pour confirmer.

![](_page_40_Picture_1.jpeg)

4 Sélectionnez [Set Time] / [Set Date], puis appuyez sur ◄ (à droite).

![](_page_40_Picture_3.jpeg)

5 Appuyez sur ▲/▼/ ◄/ ► pour régler l'heure/la date, puis appuyez sur OK pour confirmer.

![](_page_40_Picture_5.jpeg)

# Protection/Déprotection du contenu d'un périphérique de stockage

Vous pouvez activer la fonction de suppression sur un périphérique de stockage disponible sur le PhotoFrame. Pour éviter la suppression accidentelle de photos enregistrées sur un périphérique de stockage, vous pouvez désactiver la fonction de suppression sur ce dernier.

1 Dans le menu principal, sélectionnez [Settings]et appuyez sur OK pour confirmer:

![](_page_40_Picture_9.jpeg)

2 Sélectionnez [Installation], puis appuyez sur OK pour confirmer.

![](_page_40_Picture_11.jpeg)

3 Sélectionnez [Memory Card], puis appuyez sur OK pour confirmer.

![](_page_41_Picture_0.jpeg)

4 Sélectionnez [Do Not Allow] / [Allow], puis appuyez sur OK pour confirmer.

# Sélection de la mise en marche et de l'arrêt automatiques de l'affichage

Grâce à la fonction SmartPower Pro du PhotoFrame, vous pouvez configurer l'heure de mise en marche ou d'arrêt automatiques de l'affichage sur le PhotoFrame.Vous pouvez également régler le capteur de luminosité du PhotoFrame de façon à activer ou désactiver l'affichage en fonction de la luminosité ambiante. Avant d'activer la fonction SmartPower Pro, assurez-vous que :

- L'heure actuelle ou le niveau du capteur de luminosité du PhotoFrame sont correctement paramétrés.
- Le PhotoFrame est allumé.

# Paramétrage de l'heure de la mise en marche et de l'arrêt automatiques

1 Dans le menu principal, sélectionnez [Settings]et appuyez sur OK pour confirmer.

![](_page_41_Picture_8.jpeg)

2 Sélectionnez [Installation], puis appuyez sur OK pour confirmer:

![](_page_41_Picture_10.jpeg)

3 Sélectionnez [SmartPower Pro], puis appuyez sur OK pour confirmer.

![](_page_41_Picture_12.jpeg)

4 Sélectionnez [Screen On-Timer] / [Screen Off-Timer], puis appuyez sur ◄ (à droite).

![](_page_42_Picture_1.jpeg)

- 5 Appuyez sur ▲/▼/◀/▶ pour régler l'heure, puis sur OK pour confirmer.
- 6 Sélectionnez [Auto Screen On/Off], puis appuyez sur OK pour confirmer.

![](_page_42_Picture_4.jpeg)

7 Sélectionnez [Timer], puis appuyez sur OK pour confirmer.

### Paramétrage de la luminosité de la mise en marche et de l'arrêt automatiques

1 Dans le menu principal, sélectionnez [Settings]et appuyez sur OK pour confirmer.

![](_page_42_Picture_8.jpeg)

2 Sélectionnez [Installation], puis appuyez sur OK pour confirmer:

![](_page_42_Picture_10.jpeg)

3 Sélectionnez [SmartPower Pro], puis appuyez sur OK pour confirmer.

![](_page_42_Picture_12.jpeg)

4 Sélectionnez [Screen On-Sensor] / [Screen Off-Sensor], puis appuyez sur ◄ (à droite).

![](_page_43_Picture_1.jpeg)

- 5 Appuyez sur ▲/▼ pour régler le capteur de luminosité, puis sur OK pour confirmer.
- 6 Sélectionnez [Auto Screen On/Off], puis appuyez sur OK pour confirmer.

![](_page_43_Picture_4.jpeg)

7 Sélectionnez [Auto Sensor], puis appuyez sur OK pour confirmer.

![](_page_43_Picture_6.jpeg)

 Lorsque l'éclairage ambiant atteint le niveau de réglage de marche/arrêt automatique pendant 15 secondes, la fonction Capteur automatique prend effet.

# Réglage de l'orientation automatique

Vous pouvez afficher des photos dans la bonne orientation en fonction de l'orientation horizontale/verticale du PhotoFrame.

1 Dans le menu principal, sélectionnez [Settings]et appuyez sur OK pour confirmer.

![](_page_43_Picture_11.jpeg)

2 Sélectionnez [Installation], puis appuyez sur OK pour confirmer.

![](_page_43_Figure_13.jpeg)

3 Sélectionnez [Auto Tilt], puis appuyez sur OK pour confirmer.

![](_page_44_Picture_2.jpeg)

4 Sélectionnez [On], puis appuyez sur OK pour confirmer.

# Réglage de la tonalité du bouton marche/arrêt

1 Dans le menu principal, sélectionnez [Settings]et appuyez sur OK pour confirmer.

![](_page_44_Picture_6.jpeg)

2 Sélectionnez [Installation] > [Beep], puis appuyez sur OK pour confirmer.

![](_page_44_Picture_8.jpeg)

3 Sélectionnez [On] / [Off], puis appuyez sur OK pour confirmer.

![](_page_44_Picture_10.jpeg)

# Consultation de l'état du système du PhotoFrame

Vous pouvez consulter les informations suivantes sur le PhotoFrame :

- Espace disponible sur la mémoire interne
- Périphérique de stockage connecté : nom et espace disponible
- Version du micrologiciel
- État en ligne
- Adresse IP
- Dans le menu principal, sélectionnez [Settings]et appuyez sur OK pour confirmer.

![](_page_45_Picture_0.jpeg)

2 Sélectionnez [Status] pour consulter les informations du PhotoFrame.

![](_page_45_Picture_2.jpeg)

# Rétablissement de l'ensemble des paramètres par défaut

1 Dans le menu principal, sélectionnez [Settings]et appuyez sur OK pour confirmer.

![](_page_45_Picture_5.jpeg)

2 Sélectionnez [Installation] > [Default], puis appuyez sur OK pour confirmer.

![](_page_45_Picture_7.jpeg)

- → Un message d'avertissement s'affiche.
- 3 Sélectionnez [OK], puis appuyez sur OK pour confirmer.
  - → Le PhotoFrame restaure tous les paramètres par défaut et s'éteint automatiquement.

# Mise à jour du PhotoFrame

Téléchargez la dernière version du logiciel sur www.philips.com pour mettre à jour le PhotoFrame.

 Téléchargez la dernière version du logiciel directement dans le répertoire racine d'un périphérique de stockage, par exemple une carte SD.

- 2 Insérez la carte SD dans le PhotoFrame.
  - → [New Update] est en surbrillance dans le menu principal.

![](_page_46_Picture_2.jpeg)

3 Lorsque le message de confirmation s'affiche, sélectionnez **[Yes]**, puis appuyez sur **OK** pour confirmer.

![](_page_46_Picture_4.jpeg)

→ Une fois la mise à jour terminée, le PhotoFrame redémarre.

# 6 Informations sur le produit

#### Remarque

• Les informations sur le produit sont sujettes à modifications sans notification préalable.

#### Image/affichage

- Angle de vue : avec un rapport de contraste > 10, 130° (H)/110° (V)
- Autonomie avec une luminosité de 50 % : 20 000 h
- Luminosité : 250 cd/m<sup>2</sup>
- Format d'image : 4:3
- Résolution d'écran : 800 × 600
- Rapport de contraste (type) : 300:1

#### Supports de stockage

- Capacité de la mémoire intégrée : 512 Mo (pour 2 000 photos)
- Types de cartes mémoire :
  - Compact Flash type I
  - Secure Digital (SD)
  - Secure Digital (SDHC)
  - Multimedia Card
  - Carte xD
  - Memory Stick
  - Memory Stick Pro
  - Memory Stick Duo
  - Memory Stick Pro Duo
- USB : clé USB

#### Connectivité

- USB : USB 2.0 hôte, USB 2.0 esclave
- Wi-Fi : IEEE 802.11b/g

#### Dimensions

- Dimensions de l'appareil avec pied (l × H × D): 222,6 × 182,2 × 33,2 mm
- Poids (unité principale) : 0,34 kg
- Plage de températures (fonctionnement) : 0 °C à 40 °C
- Plage de températures (stockage) : -10 °C à +60 °C

#### Alimentation

• Entrée : CA, 100-240 V, 50/60 Hz

- Sortie : CC 9 V == 2,0 A
- Consommation électrique : (en marche) 5,09 W
- Mode d'alimentation pris en charge : alimentation CA

#### Accessoires

- Adaptateur secteur CA/CC
- Câble USB
- Pied
  - CD-ROM, comprenant
    - Manuel d'utilisation
    - Philips PhotoFrame Manager (logiciel et manuel)
- Guide de démarrage rapide

#### Fonctionnalités

- Lecteur de cartes : intégré (2x)
- Format photo pris en charge : photo JPEG (fichiers JPEG jusqu'à 10 Mo, 20 mégapixels maximum)
- Orientations prises en charge : orientation automatique de la photo, paysage, portrait
- Boutons et commandes : 3 boutons, pavé de navigation 4 directions et touche Entrée
- Mode de lecture : navigation plein écran, diaporama, miniatures
- Gestion des albums : création, suppression, déplacement, copie, modification du nom
- Retouche photo : copie, suppression, rotation, modification du nom, déplacement
- Effets photo : sépia, Radiantcolor
- Paramètres du diaporama : Aléatoire, Séquentiel, Effet de transition, Montage (plusieurs photos)
- Fonction de configuration : réglage de la luminosité, langue, diaporama, état, marche/ arrêt automatique, activation/désactivation du signal sonore, réglage de la date et de l'heure, activation/ désactivation de l'affichage de l'horloge, source de photos
- État du système : version du micrologiciel, mémoire restante
- État des supports connectés : supports connectés, mémoire restante
- Approbations de conformité : CE, GOST, Switzerland

- Autres fonctionnalités : compatible avec un verrou Kensington
- Langues d'affichage à l'écran : anglais, espagnol, allemand, français, italien, néerlandais, danois, portugais, russe
- Compatibilité du système : Mac OS X 10.4-10.5, réseau Wi-Fi 802.11 b/g, Windows Vista, Windows XP avec Wi-Fi

# 7 Foire aux questions

### L'écran LCD est-il tactile ?

L'écran LCD n'est pas tactile. Utilisez les boutons situés à l'arrière du PhotoFrame pour le contrôler.

#### Pourquoi est-il impossible de connecter mon PhotoFrame sans fil ?

Vérifiez que la connexion Internet et le routeur sans fil fonctionnent correctement.

Vérifiez que le SSID et le mot de passe du réseau Wi-Fi sont corrects.

Vérifiez que vous disposez d'au moins 2 adresses IP disponibles (une pour votre PC et une pour votre PhotoFrame).Votre PC et votre PhotoFrame ne peuvent pas partager la même adresse IP. Pour obtenir plus de 2 adresses IP disponibles, vous avez besoin d'un routeur Wi-Fi capable d'attribuer plusieurs adresses IP.

#### Pourquoi est-il impossible d'enregistrer les photos RSS qui s'affichent sur mon cadre photo numérique ?

Le PhotoFrame n'enregistre pas les photos RSS des services en ligne. De plus, les ressources de diffusion réseau sont généralement protégées par les droits d'auteur.

#### Est-il possible de passer d'une photo à une autre dans des diaporamas différents en utilisant des cartes mémoire différentes ?

Oui. Lorsqu'une carte mémoire est connectée au PhotoFrame, les photos stockées sur cette carte spécifique sont présentées sous forme de diaporama.

#### Le fait d'afficher la même photo pendant longtemps peut-il endommager l'écran LCD ?

Non. Le PhotoFrame peut afficher la même photo en continu pendant 72 heures sans que l'écran LCD ne soit endommagé.

### Est-il possible d'utiliser le PhotoFrame pour supprimer des photos d'une carte mémoire ? Oui, il prend en charge les opérations de

suppression de photos sur des périphériques externes tels que les cartes mémoire.

### Est-il possible d'utiliser le PhotoFrame pendant les périodes d'arrêt automatique de l'affichage ?

Oui. Appuyez sur n'importe quel bouton de commande pour réactiver le système ; vous pourrez ensuite utiliser le PhotoFrame.

# Pourquoi mon PhotoFrame n'affiche-t-il pas certaines de mes photos ?

Le PhotoFrame prend uniquement en charge les photos JPEG.Vérifiez que ces photos JPEG ne sont pas endommagées.

### Pourquoi le PhotoFrame ne s'arrête-t-il pas automatiquement lorsque je règle cette option ?

- Vérifiez que vous avez correctement défini l'heure actuelle, l'heure d'arrêt automatique et l'heure de marche automatique. Le PhotoFrame désactive automatiquement son écran à l'heure exacte d'arrêt. Si l'heure est déjà passée pour le jour du paramétrage, il s'arrêtera automatiquement à l'heure spécifiée le jour suivant.
- Vérifiez que vous avez correctement réglé le capteur de luminosité. Si le niveau de mise en marche automatique est trop proche du niveau d'arrêt automatique, cette fonction risque de ne pas marcher.

### Le PhotoFrame prend-il en charge les cartes CF II ?

Non. Le PhotoFrame ne prend pas en charge les cartes CF II.

#### Puis-je augmenter la taille de la mémoire afin de stocker plus de photos sur le PhotoFrame ?

Non. La mémoire interne du PhotoFrame est fixe : elle ne peut pas être étendue. Cependant, vous pouvez passer d'une photo à l'autre en utilisant différents périphériques de stockage sur le PhotoFrame.

# Le PhotoFrame est allumé mais le système ne répond plus. Que puis-je faire ?

Vérifiez que le PhotoFrame est bien sous tension. À l'aide d'une épingle, appuyez sur le bouton **RESET** à l'arrière de l'appareil pour restaurer le système.

### 8 Annexe

# Téléchargement et configuration de Windows Media Player 11

![](_page_50_Picture_2.jpeg)

### Remarque

- Assurez-vous que le PC est connecté à Internet.
- 1 Recherchez la page de téléchargement de Microsoft Windows Media Player.

![](_page_50_Picture_6.jpeg)

#### 2 Cliquez sur [Télécharger].

![](_page_50_Picture_8.jpeg)

3 Cliquez sur [Télécharger] pour lancer le téléchargement.

![](_page_50_Picture_10.jpeg)

#### 4 Cliquez sur [Exécuter].

| File Dow | rnload - Security Warning 🛛 🛛 🔀                                                                                                    |
|----------|----------------------------------------------------------------------------------------------------|
| Do you   | ı want to run or save this file?                                                                                                    |
|          | Name: wmp11-windowsxp-x86-enu.exe<br>Type: Application, 24.5MB<br>From: download.microsoft.com                                                                                                  |
|          | Bun Save Cancel                                                                                                    |
| ۲        | While files from the Internet can be useful, this file type can<br>potentially harm your computer. If you do not trust the source, do not<br>run or save this software. <u>What's the risk?</u> |

![](_page_50_Picture_13.jpeg)

![](_page_50_Picture_14.jpeg)

6 Cliquez sur []'accepte] pour accepter la licence complémentaire pour Windows Media Player 11.

![](_page_51_Picture_0.jpeg)

7 Sur l'écran de bienvenue, sélectionnez [Paramètres personnalisés], puis cliquez sur [Suivant].

![](_page_51_Picture_2.jpeg)

8 Acceptez toutes les options, puis cliquez sur [Suivant].

![](_page_51_Picture_4.jpeg)

9 Dans la fenêtre [Personnaliser les options d'installation], choisissez l'une ou les deux options, puis cliquez sur [Suivant].

![](_page_51_Picture_6.jpeg)

**10** Sélectionnez les types de fichier que Windows Media Player 11 lira par défaut, puis cliquez sur **[Terminer]**.

| leo Player                                                                      |
|---------------------------------------------------------------------------------|
| by default.<br>Descriptione<br>Includes files with were<br>and were entensions. |
| Select all                                                                      |
|                                                                                 |

# 9 Glossaire

# A

#### Format d'image (Aspect ratio)

Le format d'image correspond au rapport entre la longueur et la hauteur des écrans de télévision. Le rapport d'un téléviseur standard est de 4: , tandis que celui d'un téléviseur haute définition ou à écran large est de 16:9. Le format Letterbox vous permet de bénéficier d'une image à la perspective plus large que sur un écran standard 4:

# С

### Carte CF

Carte CompactFlash. Carte mémoire se servant de la mémoire flash pour stocker des données sur une petite carte. La carte CompactFlash permet d'ajouter facilement des données sur un large éventail d'appareils informatiques, y compris sur les appareils photos numériques, les ordinateurs de bureaux, les assistants numériques personnels (PDA), les enregistreurs audio numériques et les imprimantes photo.

### Carte SD

Carte mémoire Secure Digital. Carte mémoire flash permettant le stockage de données sur les appareils photo numériques, téléphones cellulaires et PDA. Les cartes SD ont le même format que les cartes MultiMediaCard (MMC), soit 32 × 24 mm, elles sont par contre plus épaisses (2,1 mm contre 1,4 mm). Les lecteurs de cartes SD acceptent les deux formats. La capacité de ces cartes peut atteindre 4 Go.

#### Carte xD

EXtreme Digital Picture Card. Carte mémoire flash utilisée dans les appareils photo numériques.

### Carte MMC

Carte MultiMedia. Carte mémoire flash permettant le stockage de données sur les téléphones cellulaires, PDA et autres terminaux de poche. La carte utilise la mémoire flash pour des applications de lecture/écriture ou des puces ROM (ROM-MMC) contenant des informations statiques. Les puces ROM sont largement utilisées pour intégrer de nouvelles applications au PDA Palm.

# D

#### Diffusion de photos

Diffusion de photos. Technologie permettant aux utilisateurs de visualiser des flux personnalisés, indépendamment du propriétaire. Un abonné peut visualiser des photos à partir d'un service en se servant de balises de motsclés systématiquement mises à jour lors de la mise en ligne de nouvelles images.

#### DLNA

Digital Living Network Alliance. Une collaboration internationale entre les industries informatiques, de l'électronique grand public et de la téléphonie mobile. Les membres de la DLNA partagent une même vision : celle de voir le développement de réseaux filaires et sans fil interopérables dont le contenu numérique (photos, musique, vidéos, etc.) pourra être partagé via des produits électroniques grand public, des ordinateurs personnnels et des terminaux mobiles, et ce, aussi bien à la maison qu'à l'extérieur.

# J

### JPEG

Format d'image numérique très répandu. Système de compression de données pour les images fixes, roposé par la société Joint Photographic Expert Group, et qui permet de compresser les images à un taux très élevé tout en conservant une excellente qualité d'image. Les fichiers portent l'extension '.jpg' ou '.jpeg'.

# Μ

#### Memory Stick

Memory Stick. Carte mémoire flash permettant le stockage numérique sur les appareils photo, caméscopes et autres appareils de poche.

# R

### RSS

Really Simple Syndication. Format de syndication très prisé pour l'agrégation des mises à jour de blogs et nouveaux sites. RSS signifie également « Rich Site Summary » (résumé de site enrichi) et « RDF Site Summary (résumé de site RDF) ».

# S

### SSID

Service Set IDentifier: Nom assigné à un réseau Wi-Fi sans fil. Pour communiquer, tous les terminaux doivent utiliser un même nom. Celui-ci doit être sensible à la casse et doit comporter une chaîne de caractères de 32 Ko maximum. En règle générale, le SSID est fonction du nom du fournisseur d'équipement de réseau. Il peut être manuellement modifié. Il suffit d'accéder aux paramètres de configuration du point d'accès à l'aide d'un navigateur Web. Les machines client peuvent identifier tous les réseaux sans fil qu'elles trouvent lorsqu'elles démarrent, à moins que les réseaux ne soient masqués.

# Т

### TCP/IP

Protocole TCP (Transmission Control Protocol)/Protocole IP (Internet Protocol). Protocole de communication développé sous contrat du Ministère américain de la Défense pour permettre à plusieurs ordinateurs dissemblables de travailler ensemble sur un même réseau. Inventé par Vinton Cerf et Bob Kahn, cette norme Unix de fait est le protocole d'Internet et la norme mondiale en matière de télécommunications.

# U

#### UPnP

Universal Plug and Play. Famille de protocoles développée par le Forum UPnP (www. upnp.org) permettant de configurer automatiquement des appareils, de découvrir des services et d'offrir des fonctionnalités de transfert de données d'égal à égal sur un réseau IP. Le protocole UPnP n'est pas techniquement relié à PnP (Plug and Play). Il y est conceptuellement rattaché : ils offrent tous les deux la configuration zéro, c'est-à-dire l'installation automatique sans configuration manuelle.

# V

#### Verrou Kensington

L'encoche de sécurité Kensington (également appelée encoche K-ou verrou Kensington) fait partie d'un dispositif antivol. Il s'agit d'un petit orifice à renfort métallique installé sur la plupart des appareils électroniques et informatiques de petites dimensions ou portables ; et particulièrement sur les appareils légers ou coûteux (ordinateurs portables, moniteurs d'ordinateurs, consoles de jeux et vidéoprojecteurs). Il permet l'installation d'un système de verrouillage constitué d'un cadenas et d'un câble généralement fabriqués par Kensington.

## W

### WEP (Wired Equivalent Privacy)

Tous les réseaux 802.11b (Wi-Fi / wireless) utilisent WEP comme protocole de sécurité de base. WEP protège les transmissions de données en utilisant un cryptage de 64 bits ou de 128 bits ; cependant, ce protocole n'assure pas une sécurité optimale et est généralement utilisé conjointement à d'autres mesures de sécurité telles qu'EAP

### Wi-Fi

Wi-Fi (Wireless Fidelity) est une marquee de technologie sans fil de l'Alliance Wi-Fi destinée à améliorer l'interopérabilité des produits fonctionnant sur des réseaux sans fil locaux basée sur les normes IEEE 802.11. Les applications les plus courantes du Wi-Fi sont Internet et l'accès téléphonique VoIP, les jeux et la connectivité en réseau des biens de consommation électroniques tels que les téléviseurs, les lecteurs/enregistreurs de DVD et les appareils photo numériques

#### WPA / WPA2 (Wi-Fi Protected Access)

Norme Wi-Fi conçue pour améliorer les fonctions de sécurité du WEP. Cette technologie est conçue pour fonctionner avec les produits Wi-Fi existants compatibles avec le WEP (c'est-à-dire en tant que mise à niveau logicielle d'un matériel existant), mais elle inclut deux améliorations par rapport au WEP.

### WPS

Wi-Fi Protected Setup. Norme permettant la mise en place facile et sécurisée d'un réseau domestique sans fil.

Le protocole WPS a pour objet de simplifier le processus de connexion des appareils domestiques au réseau sans fil, c'est pour cette raison qu'il a d'abord été dénommé « Wi-Fi Simple Config » (Wi-Fi simple à configurer). Le protocole a également pour objet d'empêcher les utilisateurs de réseaux domestiques d'exposer leurs réseaux à toutes sortes d'attaques et plus particulièrement aux risques d'utilisation de leur connexion Internet par des tiers pour procéder à des téléchargements gratuits en configurant les paramètres du WPS (Accès Wi-Fi protégé) du réseau facilement.

![](_page_56_Picture_0.jpeg)

![](_page_57_Picture_0.jpeg)

© 2008 Koninklijke Philips Electronics N.V. All rights reserved.